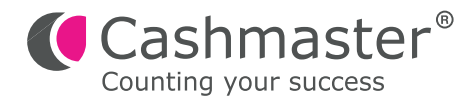

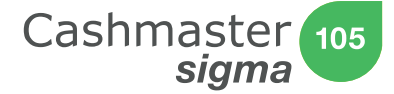

# Guide Rapide D'Installation

- 1. Placez la Cashmaster sur une surface plane et stable, vérifiez que le panier a billets est vide et appuyez sur U .
- 2. Placez le bac vide sur la balance.
- 3. La machine est en mode comptage.

| Clavier                                                                                    |                                                                                                    |                                                                                        |                             |                                                           |
|--------------------------------------------------------------------------------------------|----------------------------------------------------------------------------------------------------|----------------------------------------------------------------------------------------|-----------------------------|-----------------------------------------------------------|
| MARCHE/ARRÊT –<br>Appuyer sur cette touche<br>pour marche/arrêt                            | Vers le HAUT et BAS –   Permet de sélectionner les   IMPRIMER – Ap   dénominations de billets   pour imprimer les |                                                                                        | opuyer une fois<br>s totaux |                                                           |
|                                                                                            |                                                                                                    |                                                                                        |                             |                                                           |
| PIÈCES / BILLETS - El   Permet de sélectionner des pièces, Pr   des billets ou rouleaux d' |                                                                                                    | EFFACER / ADDITIONNER –<br>Permet d'effacer des valeurs et<br>d'additionner des totaux |                             | FONCTION – Permet<br>d'accéder à<br>différentes fonctions |
| Écran                                                                                      |                                                                                                    |                                                                                        |                             |                                                           |
| Défilement auto                                                                            |                                                                                                    |                                                                                        |                             | Auto-Ajout<br>Date                                        |
| Mode Batterie                                                                              | <b>■</b> • ++                                                                                                    | 19.03.2017 11.23                                                                       |                             | Heure                                                     |
| Dénomination                                                                               | <b>1c</b><br>Piéces                                                                                               | x40                                                                                    |                             | Nbre de pièces                                            |
| Devise sélectionnée                                                                        | EUR                                                                                                    | 0,40                                                                                   |                             | Sous-total                                                |
| Total / Fond de caisse                                                                     | Total                                                                                                    | 0,40                                                                                   |                             | Total en cours                                            |
|                                                                                            |                                                                                                    |                                                                                        |                             |                                                           |

# Touches de fonction rapides

## Auto-ajout

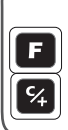

Appuyer sur la touche "F" et la maintenir enfoncée puis appuyer sur la touche "PLUS (C/+)". Ceci permet de passer au mode autoajout " + " apparaît à l'écran lorsque la fonction auto-ajout est activée.

#### Défilement automatique

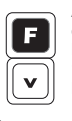

Appuyer sur la touche "F" et la maintenir enfoncée puis appuyer sur la touche "Vers le BAS". Ceci permet de passer au mode "Défilement automatique". Une flèche vers le haut apparaît à l'écran lorsque la fonction Défilement automatique est activée.

## Activer/désactiver le fond de caisse

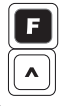

Appuver sur la touche "F"' et la maintenir enfoncée puis appuyer sur la touche "Vers le HAUT". Ceci permet d'activer/ désactiver le mode fond de caisse.

## Réglage du fond de caisse

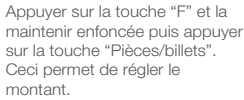

#### Calibrage du bac

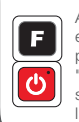

Appuyer sur la touche "F" et la maintenir enfoncée puis appuyer sur la touche "MARCHE/ARRÊT" et suivre les instructions à l'écran.

## Pièces en vrac

Vérifiez que l'écran indique le mode de comptage de pièces de monnaie.

Appuyez sur la touche Pièces verte pour sélectionner le mode de comptage de pièces ainsi que la dénomination requise.

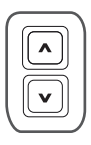

1. Placez toutes les pièces correspondant à la dénomination sélectionnée dans le bac et sur le panier a billets.

2a. Si la fonction auto-ajout est activée, enlevez le bac du panier, et avancez jusqu'à la dénomination suivante.

2b. Si la fonction auto-ajout est désactivée, appuyez sur la touche [6] pour faire le total, et avancez jusqu'à la dénomination suivante.

#### Pièces en rouleaux

Vérifiez que l'écran indique le mode de comptage de pièces en rouleaux.

Appuyez sur la touche Pièces en rouleaux 📷 pour sélectionner le mode de comptage de pièces en rouleaux.

1. Placez un rouleau de pièces de monnaie sur dans le panier.

2a. Si le rouleau est "plein", la Cashmaster affiche la valeur. Allez à l'étape 3

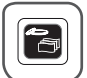

2b. Si le rouleau n'est pas "plein". Sélectionnez alors la dénomination de la pièce à l'aide des touches Pièces 🔊 . Appuyez sur la touche Entrée pour confirmer. Allez à l'étape 3

3a. Si la fonction auto-ajout est activée et que le rouleau est "plein", la Cashmaster additionne automatiquement le total.

3b. Si la fonction auto-ajout est activée, et que lerouleau n'est pas plein, appuyez sur la touche valider et additionner le total.

3c. Si la fonction auot-ajout est désactivée, appuyez sur la touche [6] pour accepter la valeur et additionner le grand total.

Avancez jusqu'à la dénomination suivante.

#### Billets en vrac

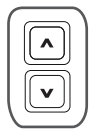

Vérifiez que l'écran indique le mode de comptage de billets.

Appuyez sur la touche (A) v pour sélectionner le mode de comptage de billets ainsi que la dénomination requise.

1. Placez des billets de la dénomination sélectionnée dans le panier (jusqu'à 30 à la fois). Répétez l'opération jusqu'à ce que tous les billets correspondant à la dénomination sont dans le panier a billets.

2a. Si la fonction auto-ajout est activée, enlevez les billets du panier, et avancez jusqu'à la dénomination suivante.

2b. Si la fonction auto-ajout est désactivée, appuyez sur la touche sour faire le total, et avancez jusqu'à la dénomination suivante.